# ● Mac での設定方法

#### **STEP 1**

Finder の「移動」から サーバーへ接続を選択

| 移動 ウインドウ ヘノ | レプ                                      |
|-------------|-----------------------------------------|
|             | - 一 一 一 一 一 一 一 一 一 一 一 一 一 一 一 一 一 一 一 |
|             | 売」                                      |
| 内包しているフォルタ  | ЖT                                      |
| 📮 コンピュータ    | <mark>ዮ</mark> ೫C                       |
| 會 ホーム       | <b>企</b> 駕Η                             |
| 🔜 デスクトップ    | 企業D                                     |
| ③ ネットワーク    | <b>企</b> 駕Κ                             |
| 🔤 iDisk     | ►                                       |
| À アプリケーション  | 企業A                                     |
| 🗶 ユーティリティ   | Ω₩Ω                                     |
| 最近使ったフォルダ   | ►                                       |
| フォルダへ移動     | ∂₩G                                     |
| サーバへ接続      | ЖK                                      |
|             |                                         |

#### **STEP 2**

サーバアドレスに弊社指定アドレスを入力

| まく体- | サーバ:                                                                                                    |       |
|------|----------------------------------------------------------------------------------------------------|-------|
|      | the state of the second second second second second second second second second second second second second se |       |
|      |                                                                                                    |       |
|      | del veneral e aceleration de la subilitation                                                                   |       |
|      | dis- index-approximation - appli-app                                                                           |       |
|      | and compare a monotony of a station of                                                                         |       |
|      | R2 - VE + AUSTRALIA (A) - AUSE - AL                                                                            |       |
|      | RY COPE X DECORATE                                                                                             |       |
|      | K                                                                                                    |       |
|      | and a second second second second second second second second second second second second second second second |       |
|      | by virginia visuali internationality a sub-                                                                    | 0.000 |
|      | Mar. (1988) - (1889) (1993)                                                                                    |       |
|      |                                                                                                    |       |
|      |                                                                                                    |       |
|      |                                                                                                    |       |
|      |                                                                                                    |       |
|      |                                                                                                    |       |

#### **STEP 3**

| 0 0      | サーバへ接続                                                                                                    |      |
|----------|----------------------------------------------------------------------------------------------------|------|
| サーバアドレス: |                                                                                                    |      |
| 弊社指定アドレス |                                                                                                    | (+)0 |
| よく使うサーパ: |                                                                                                    |      |
| <b></b>  | 60% - 3198 - 32-                                                                                                    |      |
|          |                                                                                                    |      |
|          | 0000001-0000-0-04                                                                                                    |      |
|          | CALCULATION OF A DESCRIPTION OF A DESCRIPTION OF A DESCRI |      |
|          | and a second second second                                                                                                    |      |
|          | inter-sensionist                                                                                                    |      |
|          | 0.00                                                                                                    |      |
| <u></u>  | canalization config                                                                                                    |      |
|          |                                                                                                    |      |
|          | NEC .                                                                                                    |      |
|          | A CONTRACTOR OF A CONTRACTOR OF A                                                                                                    |      |
|          |                                                                                                    |      |
|          |                                                                                                    |      |
|          |                                                                                                    |      |
|          |                                                                                                    | 2    |
|          |                                                                                                    | 2    |
|          |                                                                                                    |      |

#### **STEP 4**

「名前」(ID)と「パスワード」を入力 ※チェックボックスにチェック(レ)を付けておくと 次回のログインが容易になります

| ***                 | 用の:<br>てください。 | 名前とバスワードを入力し |  |
|---------------------|---------------|--------------|--|
| -                   | 名前:           |              |  |
|                     | パスワード:        |              |  |
| 図 このバスワードをキーチェーンに保存 |               |              |  |
| ₩.                  | (++           | ンセル 接続       |  |

### **STEP 5**

「AFP\_弊社指定ID」を選んで「OK」をクリック ※接続後デスクトップにフォルダがマウントされます

> このフォルダの中 「ReadMe」を読んで下さい。

## **さいごに** データコピー終了後ご連絡ください